# SmartSpace Software Quick reference Guide

# Booking a Meeting Room

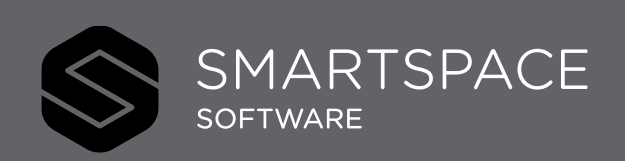

Smart Spaces, Smart Buildings, Smart City, Smart World

## Using SmartSpace Meetings Booking a Meeting Room

Once you have specified the requirements of your meeting room and clicked 'Search' you can review the available rooms and begin the room booking process.

Use the one of the 3 views to review the available rooms and make your selection:

- 1. Click preferred time Slot in Schedule
- 2. Use time selector and click preferred Room in Maps
- 3. Tick preferred room(s) in List view and 'Create Meeting'

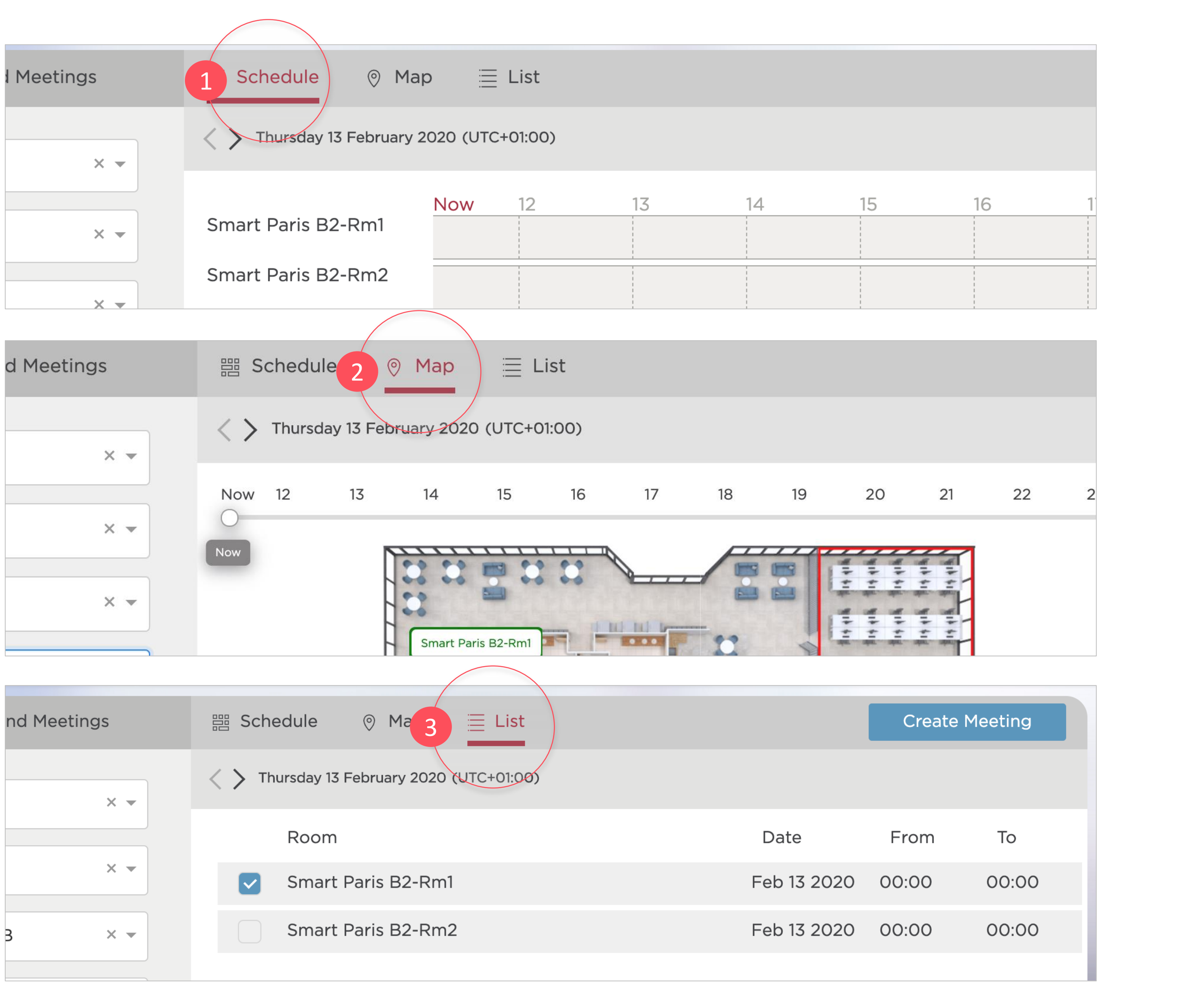

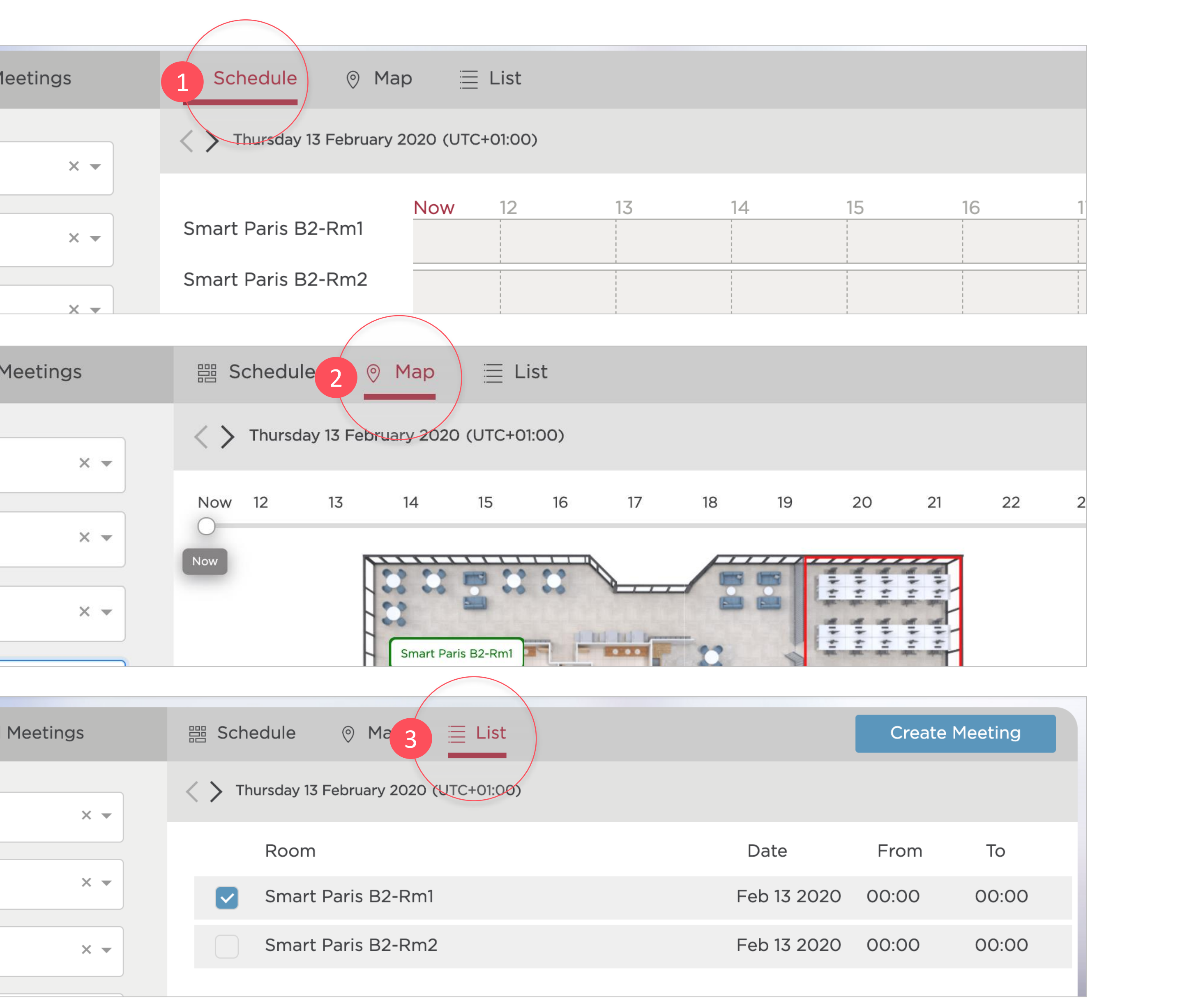

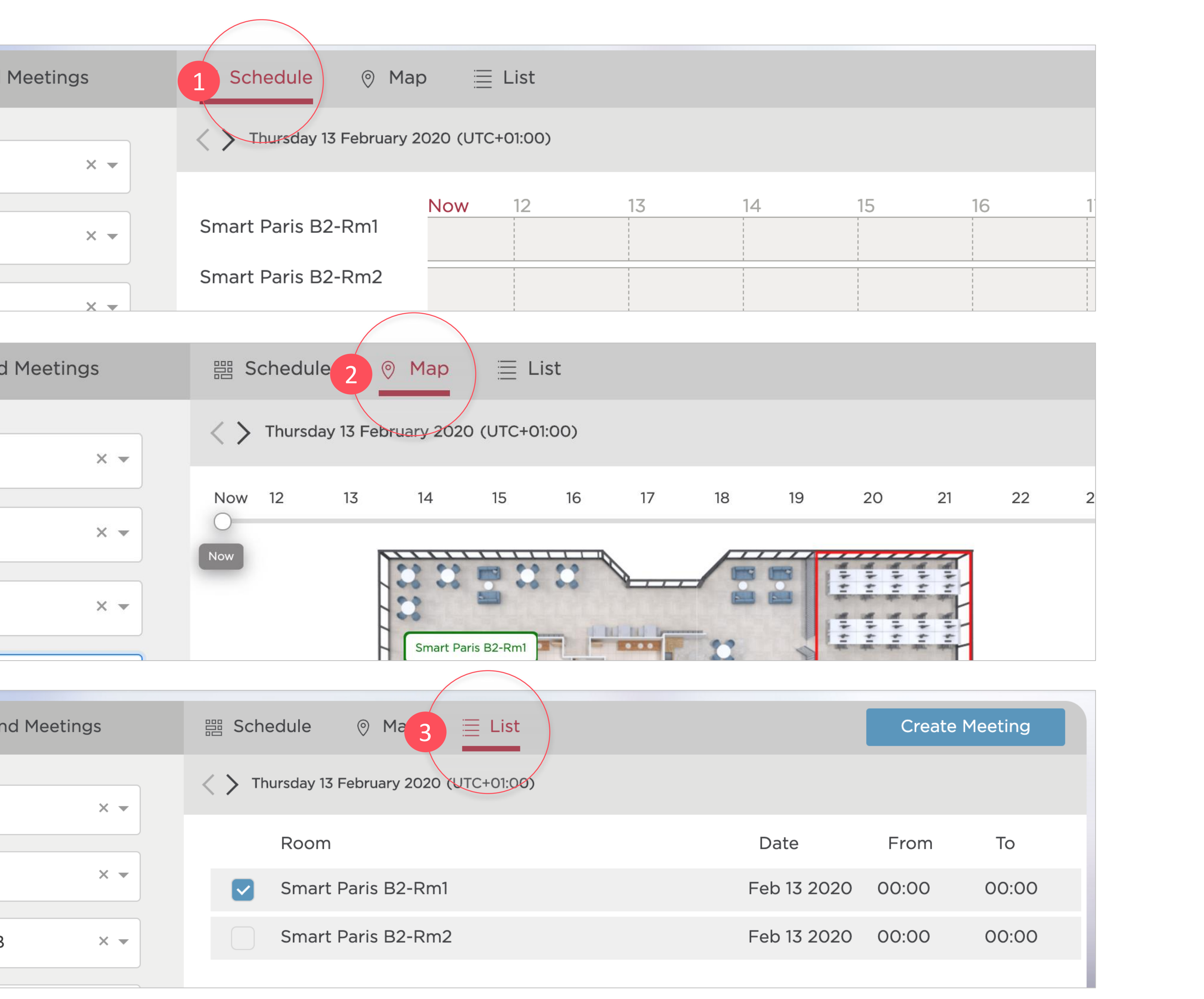

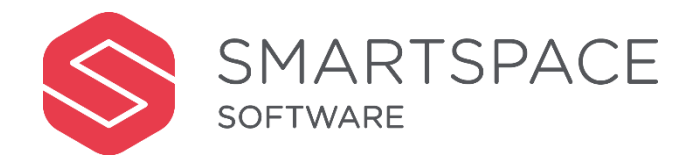

#### Review & Complete Your Booking

- Review the capacity, features and timings for you meeting. Click 'Book Room' to continue.
- 5. Complete the details of your Meeting. You **must** give the meeting a title and your contact details will be prepopulated. You have the option to give the meeting a description as further information for your attendees. Add cost centre details if you have added chargeable services. Note the option to make meetings recurring and private.

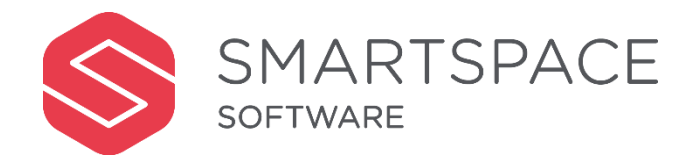

 $\otimes$ Room Capacity 6 View schedule for To begin, select a free slot in schedule or the start time and duration Thu 13 Feb 2020 Facilities <u>IIII</u> Flipchart Schedule for Thursday 13 February 2020 (UTC+01:00) 12:00 Start  $\mathbf{-}$ Projector 🕲 Video Conferencing 13:00 End  $\bullet$ Mhiteboard 11:30 00:00 - 00:00 Free 01:00 hour Duration Book Room

4

| Meeting Details          | Event / Meeting Details | (                                                                          |
|--------------------------|-------------------------|----------------------------------------------------------------------------|
| Event / Meeting          | Event Name              | Event / Meeting Name                                                       |
| Room / Services          | Event Organiser         | Davinia Thompson                                                           |
| Attendees                | Contact Number          |                                                                            |
| Book Meeting             | Contact Email           | Davinia Thompson@demo515.smartspaces of tware.tech                         |
|                          | Description             | Description                                                                |
|                          |                         |                                                                            |
|                          | Cost Centre             | Cost Centre                                                                |
| MEETING TOTAL COST £0.00 |                         | Specify where costs will be charged to for this room & any services added. |
|                          | Recurring Meeting       | Create a recurring meeting based on this meeting                           |
| Cancel Meeting           | Private Meeting         | Hide details of the meeting from general view                              |
|                          |                         |                                                                            |

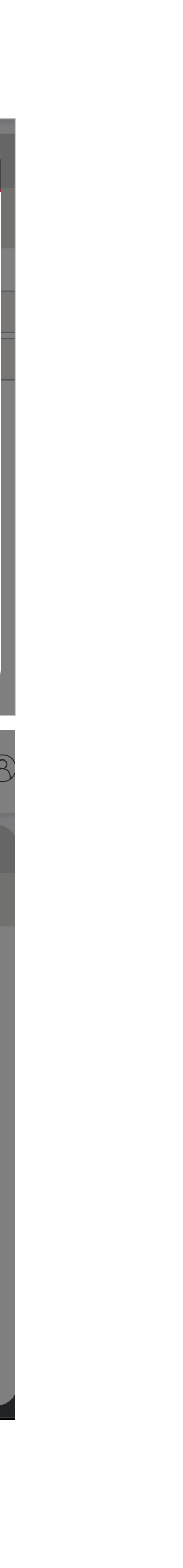

| leeting Details | 옷 Attendees                                       |                          |
|-----------------|---------------------------------------------------|--------------------------|
| Event / Meeting | Search: John Math                                 |                          |
| Room / Services | John Mathews<br>???<br>JohnMathews@demo515.smarts | spacesoftware.tech - ??? |
| Attendees       | Name Co                                           | mpany                    |
|                 | Davinia Thompson ???                              | 0                        |
|                 |                                                   |                          |
|                 |                                                   |                          |
|                 |                                                   |                          |

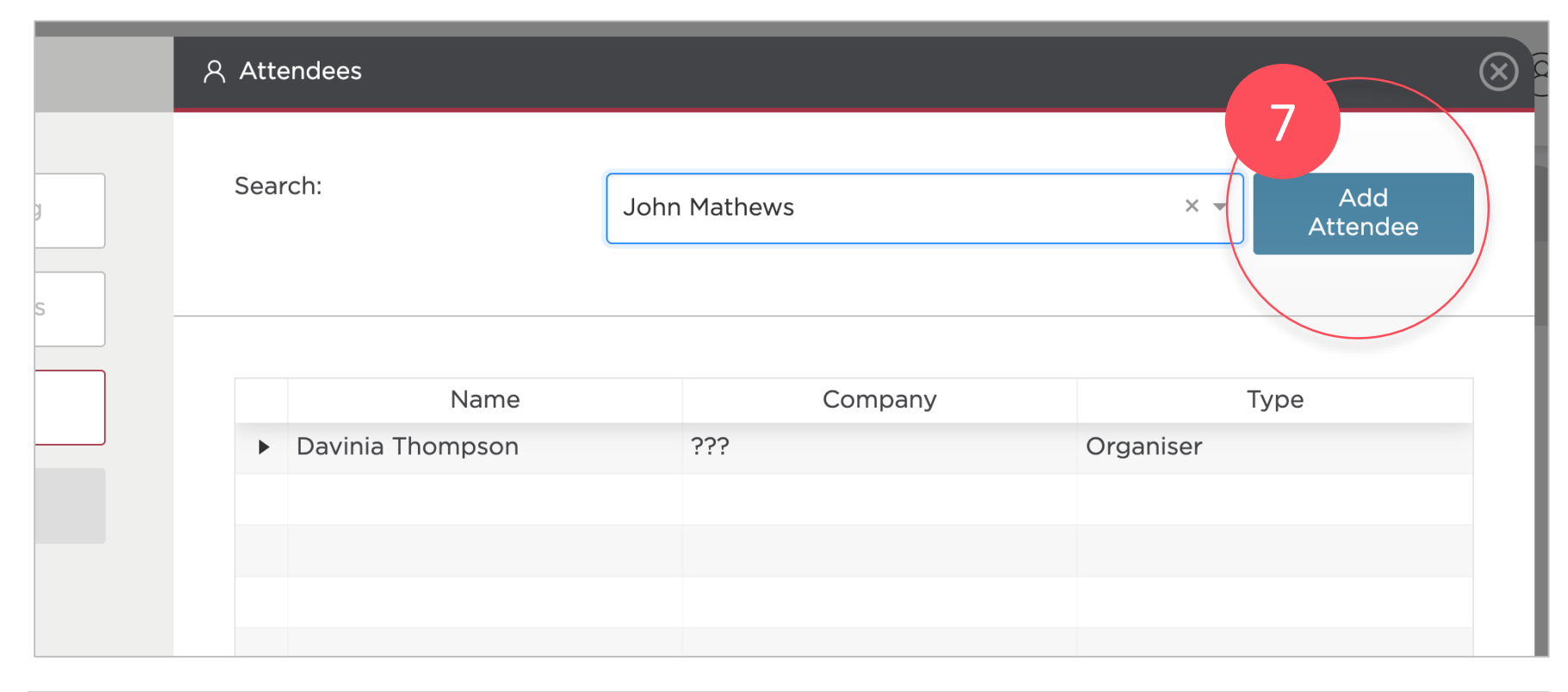

| 名 Attendees      |                 |           | $\otimes$       |
|------------------|-----------------|-----------|-----------------|
| Search:          | Host / Attendee | •         | Add<br>Attendee |
| 8 Name           | Company         | T         | ype             |
| Davinia Thompson | ???             | Organiser |                 |
| John Mathews     | ???             | Local     | ×               |

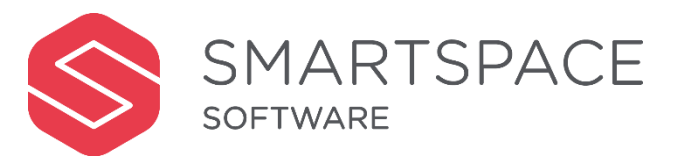

#### Remember...

### Search for Attendees

6. Search for their details 7. Add the Attendee 8. Their name appears within the attendee list

#### Add an External Attendee

9. Add their details 6. Their name appears within the attendee list

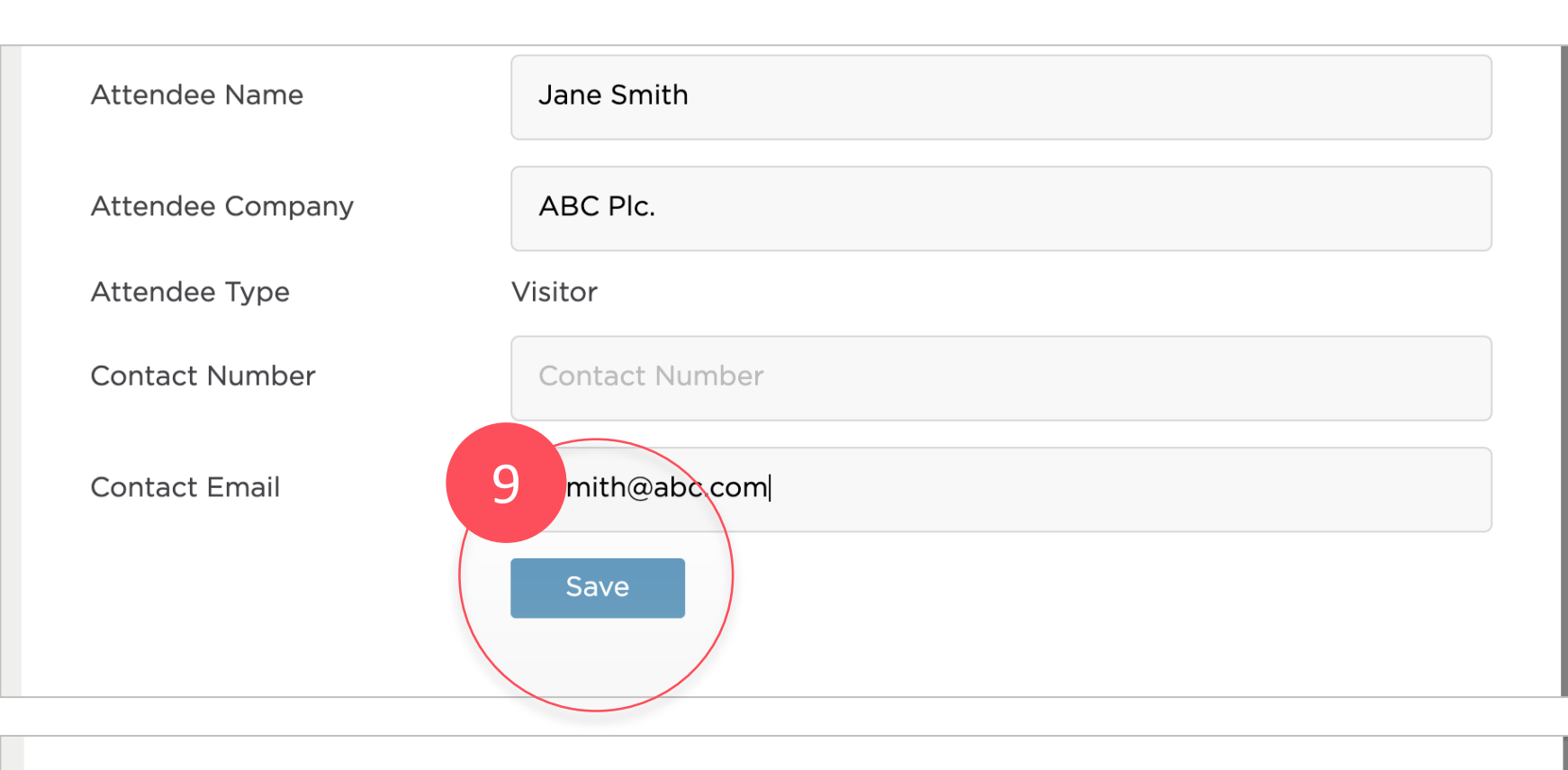

| Name              | Company  | Туре      |   |
|-------------------|----------|-----------|---|
| 10 tinia Thompson | ???      | Organiser |   |
| nn Matthews       | ABC Plc. | Local     | × |
| ▶ Jane Smith      | ABC Plc. | Local     | × |
|                   |          |           |   |
|                   |          |           |   |
|                   |          |           |   |
|                   |          |           |   |
|                   |          |           |   |
|                   |          |           |   |
|                   |          |           |   |

• You will receive an email confirmation of the booking.

• Select 'Recurring Meeting' to repeating meetings.

• You can then specify the range and pattern of the recurring meetings.

• Select 'Private Meeting' to hide the details of the meeting from general view..

| V DOOK                  |                                          | ्              |
|-------------------------|------------------------------------------|----------------|
|                         | Project Planning                         |                |
|                         | Thursday 20 February 202                 | 20             |
|                         | 13:15 - 14:15<br>Poom: Smart Daris BC-Pm | 1              |
|                         | Room. Smart Pans DO-Rh                   | 11             |
| Tentative E             | Booking                                  |                |
| This booking room owned | ng has not yet been accepted b<br>er.    | by the room or |

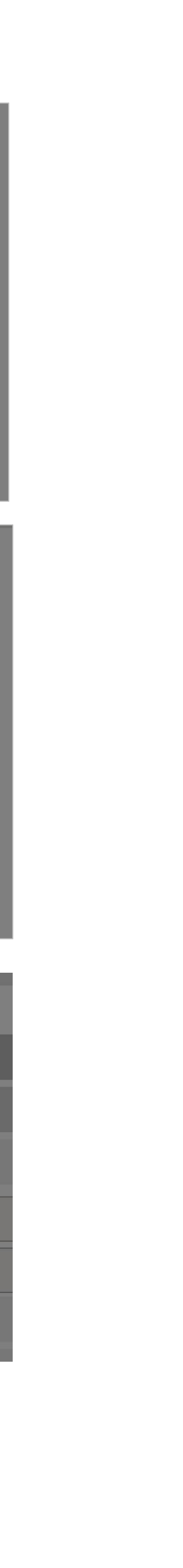